## APIC-EM 1.3. - Geração de certificado -Exclusão via API

## Contents

Introduction Informações de Apoio Como você saberá qual é o estado atual do dispositivo? Como você garante se o APIC-EM também tem o mesmo certificado ou se o APIC-EM entendeu ou não o mesmo certificado? Como excluir o certificado do dispositivo? Como aplicar o certificado do APIC - EM? Às vezes, o APIC-EM tem o certificado, mas o dispositivo não. Como você pode resolver isso?

## Introduction

Este documento descreve como usar a API do Cisco Application Policy Infrastructure Controller (APIC) - Extension Mobility (EM) para criar - excluir o certificado. Com a IWAN, tudo é configurado automaticamente. No entanto, a IWAN neste momento não tem nenhum fluxo para recuperar automaticamente o dispositivo do certificado expirado.

A parte boa é que há algum tipo de fluxo na automação em termos de RestAPI. Mas essa automação é por dispositivo e precisa de algumas informações no dispositivo. O fluxo RestAPI, que está fora do fluxo de IWAN, usa algum mecanismo para automatizar o certificado para o dispositivo.

## Informações de Apoio

Topologia normal do cliente.

SPOKE — HUB — APIC\_EM [Controller]

Estas são as três situações:

- O certificado expirou.
- O certificado não está sendo renovado.
- O certificado não está disponível.

## Como você saberá qual é o estado atual do dispositivo?

Execute o comando Switch# sh cry pki cert.

```
HUB2#sh cry pki cert
Certificate
  Status: Available
  Certificate Serial Number (hex): 3C276CE6B6ABFA8D
  Certificate Usage: General Purpose
 Issuer:
   cn=sdn-network-infra-subca
  Subject:
   Name: HUB2
   cn=ASR1001 SSI161908CX sdn-network-infra-iwan
   hostname=HUB2
 Validity Date:
   start date: 06:42:03 UTC Mar 28 2017
   end date: 07:42:03 UTC Mar 28 2017
 Associated Trustpoints: sdn-network-infra-iwan
CA Certificate
 Status: Available
 Certificate Serial Number (hex): 04
 Certificate Usage: General Purpose
 Issuer:
   cn=ca
 Subject:
   cn=sdn-network-infra-subca
 Validity Date:
   start date: 06:42:03 UTC Mar 28 2017
   end date: 07:42:03 UTC Mar 28 2017
 Associated Trustpoints: sdn-network-infra-iwan
```

Se você vir, há dois certificados e aqui você precisa verificar o Ponto de confiança associado .

A data de término geralmente é de um ano e deve ser posterior à data de início.

Se for sdn-network-infra-iwan, significa, no APIC-EM, que você tem ID e certificado CA registrado.

# Como você garante se o APIC-EM também tem o mesmo certificado ou se o APIC-EM entendeu ou não o mesmo certificado?

a. Mostrar versão do dispositivo e coletar o número de série:

```
If you require further assistance please contact us by sending email to
export@cisco.com.
License Type: RightToUse
License Level: adventerprise
Next reload license Level: adventerprise
cisco ASR1001 (1RU) processor (revision 1RU) with 1062861K/6147K bytes of memory.
Processor board ID SSI 61908CX
4 Gigabit Ethernet interfaces
32768K bytes of non-volatile configuration memory.
4194304K bytes of physical memory.
7741439K bytes of eUSB flash at bootflash:.
Configuration register is 0x0
```

Com a ajuda desse número de série, você pode executar a consulta do APIC-EM para descobrir o que o APIC-EM pensa sobre esse dispositivo.

b. Navegue até Documentação da API.

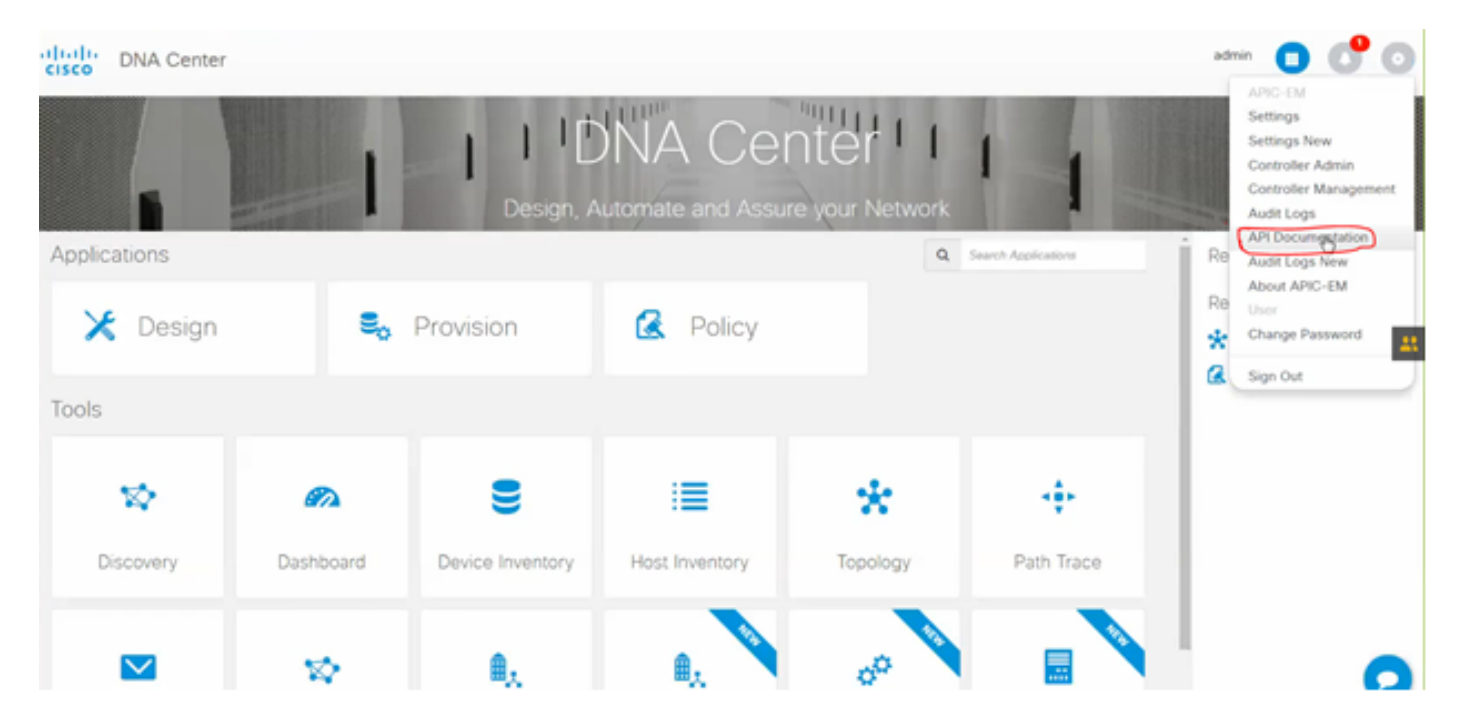

- c. Clique em Public Key Infrastructure (PKI) Broker.
- d. Clique em First API (Primeira API), que nos ajudará a saber o status do lado da API.

| CISCO DNA Center                                   | API Documentation                            | ad                            |
|----------------------------------------------------|----------------------------------------------|-------------------------------|
| Policy Administration<br>Role Based Access Control | /certificate-authority/idcert/ca/{id}/{type} | getDefaultCaPem               |
| Scheduler<br>Service Provision Engine              | /certificate-authority/update/{id}/{type}    | updateDefaultCaPem            |
| Site Profile Service PUT                           | /certificate-authority/{id}/{type}           | updateDefaultCaPem            |
| Task<br>Topology                                   | /trust-point                                 | pkiTrustPointListGet          |
| default Title Post                                 | /trust-point                                 | pkiTrustPointPost             |
| GET                                                | /trust-point/count                           | pkiTrustPointListGet          |
| GET                                                | /trust-point/pkcs12/{trustPointid}//token}   | pkiTrustPointPkcs12Download   |
| DELETE                                             | /trust-point/serial-number/{serialNumber}    | pkiTrustPointDeleteByDeviceSN |
| GET                                                | /trust-point/serial-number/{serialNumber}    | pkiTrustPointGetByDeviceSN    |
| GET                                                | /trust-point/{startIndex}/{recordsToReturn}  | getCertificateBriefList       |
| DELETE                                             | /trust-point/{trustPointid}                  | pkiTrustPointDelete           |
| POST                                               | /trust-point/{trustPointId}                  | pkiTrustPointPush             |

Clique em GET.

Em uma caixa de seleção, clique no número de série coletado da saída show version do dispositivo.

Clique em Experimentar!.

Compare o valor de saída com a saída sh crp pki cert do dispositivo.

#### Como excluir o certificado do dispositivo?

Às vezes, acontece que no dispositivo, o certificado está lá e no APIC-EM não está lá. Por isso, quando você executa a **API GET**, você recebe uma mensagem de erro.

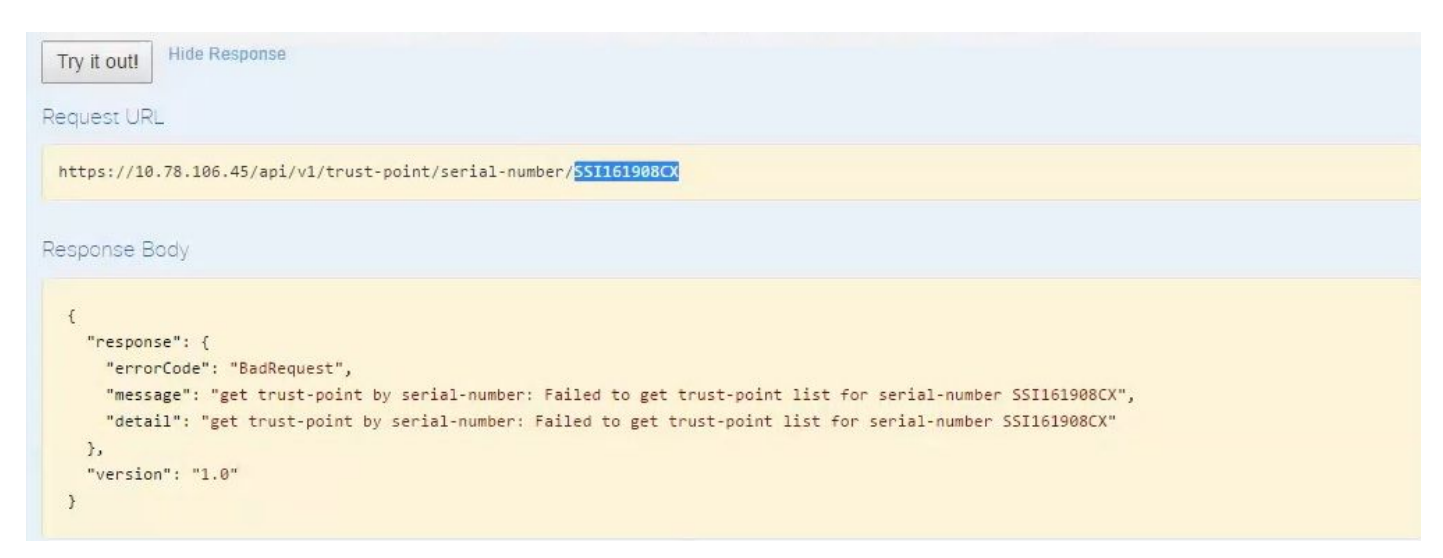

A solução é apenas uma e que consiste em excluir o certificado do dispositivo:

#### a. Switch#show run | Ponto de confiança

```
HUB2#sh run | i trustpoint
crypto pki trustpoint zxz
crypto pki trustpoint <mark>sdn-network-infra-iwan</mark>
HUB2#
```

Execute o comando Switch# no crypto pki trustpoint <trustpoint name>.

```
HUB2#conf t
Enter configuration commands, one per line. End with CNTL/Z.
HUB2(config)#no crypto pki trustpoint sdn-network-infra-iwan
% Removing an enrolled trustpoint will destroy all certificates
received from the related Certificate Authority.
Are you sure you want to do this? [yes/no]: yes
% Be sure to ask the CA administrator to revoke your certificates.
HUB2(config)#
```

Esse comando exclui todo o certificado no dispositivo associado ao ponto de confiança selecionado.

Verifique novamente se o certificado foi excluído.

Use o comando: Switch# sh cry pki cert.

Ele não deve mostrar o ponto confiável de sdn que foi excluído.

b. Exclusão da chave:

Execute o comando no dispositivo: Switch# sh cry key mypubkey all.

Aqui você verá que o nome da chave começa com sdn-network-infra.

Comando para excluir a chave:

```
HUB2(config)#cry key zeroize rsa sdn-network-infra-iwan
% Keys to be removed are named 'sdn-network-infra-iwan'.
% All router certs issued using these keys will also be removed.
Do you really want to remove these keys? [yes/no]: yes
HUB2(config)#
```

2. Certifique-se de que a interface APIC-EM conectada ao dispositivo seja Pingable.

Pode acontecer que o APIC-EM tenha duas interfaces das quais uma é pública e a outra é privada. Nesse caso, assegure-se de que a interface APIC-EM que se comunica com o dispositivo faça ping entre si.

```
HUB2#ping 10.10.10.10
Type escape sequence to abort.
Sending 5, 100-byte ICMP Echos to 10.10.10.10, timeout is 2 seconds:
11111
Success rate is 100 percent (5/5), round-trip min/avg/max = 1/1/1 ms
HUB2#
```

#### Como aplicar o certificado do APIC - EM?

No APIC-EM, quando a documentação da API é clicada e o PKI Broker selecionado, essa opção está disponível.

#### POST/trust-point

• Isso criará um certificado com APIC - EM.

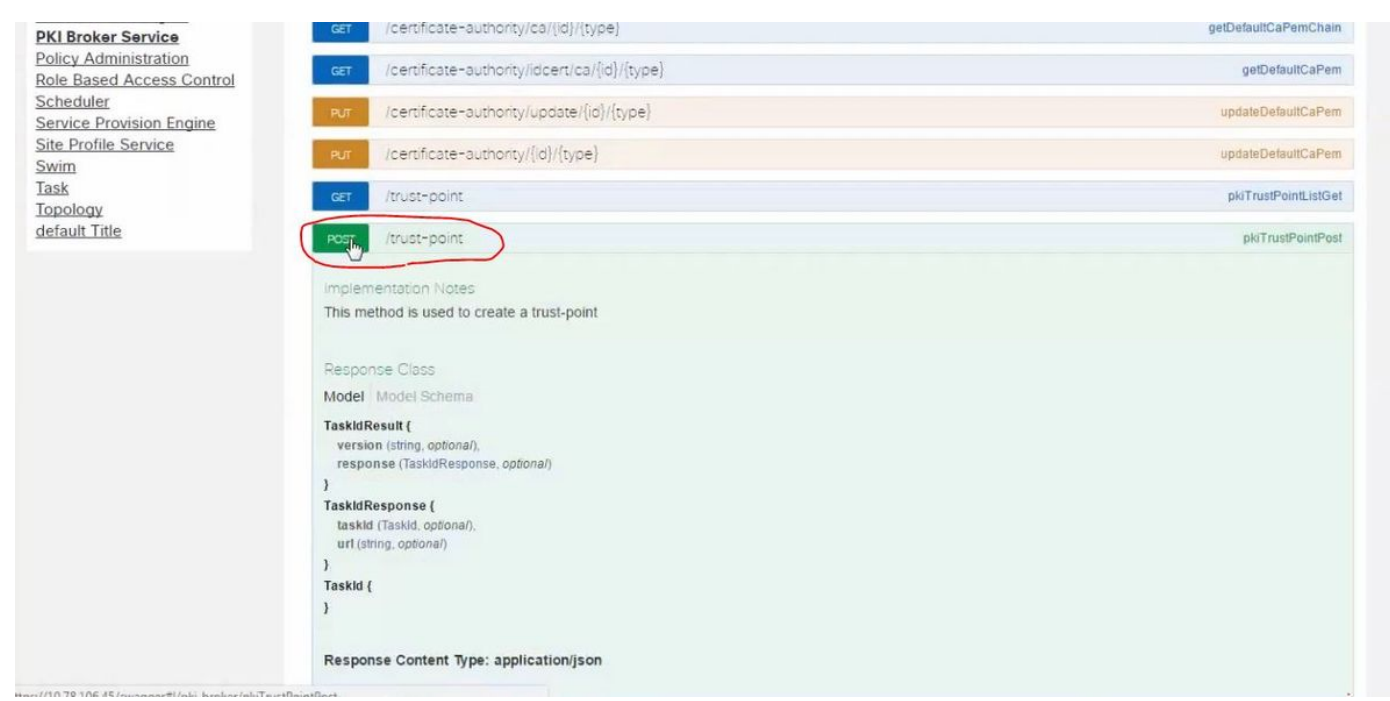

Em seguida, você precisa ter informações sobre o dispositivo e clicar em Tentar.

#### **Response** Class Model Model Schema TaskldResult { version (string, optional), response (TaskidResponse, optional) } TaskidResponse { taskld (Taskld, optional), url (string, optional) } Taskid { } Response Content Type: application/json Parameters Parameter Value Description Parameter Type Data Type pkiTrustPointInput pkiTrustPointInput body Model Model Schema " alatfamild" "ASR1001". "asnal/kunbar" "SSI10.1008CX". "trustEngfileName" "agn-network-infra-iwan" "antityType" "router". PkiTrustPoint { sarialsamoint ( serialNumber (sting): Devices serial-number, entityName (sting): Devices hostname, id (sting, optionel): Trush-point identification. Automatically generated, platformId (sting): Platform identification. Eg. entityName" "HUB2" 2 ASR1008

trustProfileName (string): Name of trust-profile (must already exist). Default: sdn-network-infra-iwan, entityType (string, optional): Available options: router,

Exemplo:

{ "platformId":"ASR1001", "serialNumber":"SSI161908CX", "trustProfileName":"sdn-network-infra-iwan", "entityType":"router", "entityName":"HUB2"

}

- As informações destacadas são ESTÁTICAS e o resto é dinâmico.
- O nome da entidade é Nome de host do dispositivo.

Parameter content type: application/json 🔻

- Número de série obtido do comando show version do dispositivo.
- Tipo de entidade que você pode alterar com base no tipo de dispositivo.
- Essa informação é necessária para informar ao APIC-EM para configurar o dispositivo. Aqui, o APIC-EM compreende o número de série.

Resultado do teste!:

| Respo                                                                          | onse Body                                                                                                    |
|--------------------------------------------------------------------------------|----------------------------------------------------------------------------------------------------|
| {<br>;<br>;<br>;                                                               | response": {<br>"taskId": "la395ed1-1730-43fa-9527-327ed3e6e12b",<br>"url": "/api/v1/task/la395ed1 2730-43fa-9527-327ed3e6e12b"<br>,<br>version": "1.0"                                                                                                    |
| Respo                                                                          | anse Code                                                                                                    |
| 202                                                                            |                                                                                                    |
| Respo                                                                          | onse Headers                                                                                                    |
| {<br>"p<br>"C<br>"X<br>"D<br>"S<br>"C<br>"A<br>"C<br>"A<br>"C<br>"T<br>"A<br>} | <pre>'ragma": "no-cache, no-cache",<br/>tontent-Security-Policy": "style-src 'self' 'unsafe-inline'; script-src 'self' 'unsafe-eval' 'unsafe-inline' 'nonce-2dcc163f-98f3-45e2-bd5i<br/>(-Frame-Options": "SAMEORIGIN, SAMEORIGIN",<br/>ate": "Tue, 28 Mar 2017 10:10:06 GMT",<br/>trict-Transport-Security": "max-age=31536000; includeSubDomains, max-age=31536000; includeSubDomains",<br/>iontent-Type": "application/json;charset=UTF-8",<br/>tccess-Control-Allow-Origin": "https://10.78.106.45",<br/>'ache-Control": "no-cache, no-store, no-store",<br/>'ransfer-Encoding": "chunked",<br/>tccess-Control-Allow-Credentials"; "false"</pre> |

Essa saída significa que o arquivo é criado internamente pelo APIC-EM e agora está pronto para ser implantado no dispositivo. A próxima etapa é empurrar esse dispositivo para dentro do pacote. Para forçar, você precisa obter a ID do ponto de confiança. Isso pode ser feito via CHAMADA GET API.

#### <u>GET/trust-point/serial-number/{serialNumber}</u> - Consulta

| CET /trus                                                                                                    | t-point/serial-number/{serialNumber                                                                                                    | 1                                                                                                    |                            | pkiTrustPointGetByDeviceSN |
|----------------------------------------------------------------------------------------------------|----------------------------------------------------------------------------------------------------|----------------------------------------------------------------------------------------------------|----------------------------|----------------------------|
|                                                                                                    | la la                                                                                                    |                                                                                                    |                            |                            |
| Implementatio                                                                                                    | an Notes                                                                                                    |                                                                                                    |                            |                            |
| This method is                                                                                                    | used to return a specific trust-point by                                                                                                    | its device serial-number                                                                                                    |                            |                            |
| Response Cla                                                                                                    | 105                                                                                                    |                                                                                                    |                            |                            |
| Model Model                                                                                                    | Schema                                                                                                    |                                                                                                    |                            |                            |
| PkiTrustPointR<br>version (strin<br>response (Pi<br>)<br>PkiTrustPoint (<br>serialNumber<br>entityName ()<br>id (string.opt)<br>platformid (sh<br>trustProfile)<br>entityType (si<br>networkDevis<br>certificateAui<br>controllertpA<br>strributeInfo | esuit (<br>g. optional),<br>(TrustPoint, optional)<br>r (string): Devices setial-number,<br>tring): Devices hostname,<br>onal): Trust-point identification. Automatically (<br>ring): Platform identification. Eg. ASR 1006,<br>ame (string): Name of trust-profile (must alrea-<br>tring, optional): Available options: router, switc<br>celd (string, optional): Device identification. C<br>thorityld (string, optional): CA identification. A<br>ddress (string, optional): IP address device u<br>(object, optional) | generated.<br>dy exist). Default: sdn-network-infra-iwan,<br>h. Currently not used,<br>urrently not used,<br>urrently not used,<br>satistically populated,<br>ises to connect to APIC-EM. Eg. Proxy server IP add | dress. Automatically popul | ated if not set.           |
| )                                                                                                    |                                                                                                    |                                                                                                    |                            |                            |
| Response Co                                                                                                    | ntent Type: application/json                                                                                                    |                                                                                                    |                            |                            |
|                                                                                                    |                                                                                                    |                                                                                                    |                            |                            |
| Parameters                                                                                                    |                                                                                                    |                                                                                                    |                            |                            |
| Parameters<br>Parameter                                                                                                    | Value                                                                                                    | Description                                                                                                    | Parameter Type             | Data Type                  |

Error Status Codes

Ele fornecerá essa saída. Significa que o APIC-EM tem o certificado com isso para empurrar o dispositivo.

| ť                                         |                               |  |
|-------------------------------------------|-------------------------------|--|
| "response": {                             |                               |  |
| "platformId": "ASR1001",                  |                               |  |
| "serialNumber": "SSI161908CX",            |                               |  |
| "trustProfileName": "sdn-network-inf      | ra-iwan",                     |  |
| "entityName": "HUB2",                     |                               |  |
| "entityType": "router",                   |                               |  |
| "certificateAuthorityId": "f0bd5040-      | 3f04-4e44-94d8-de97b8829e8d", |  |
| "attributeInfo": {},                      |                               |  |
| "id", "25832546_0061_0051_0054_5772_55525 | 6e544fb"                      |  |
| 10 . 20032010-3001-4400-6773-10523        |                               |  |
| };                                        |                               |  |
| <pre>}, "version": "1.0"</pre>            |                               |  |
| <pre>}, "version": "1.0" }</pre>          |                               |  |
| <pre>}, "version": "1.0" }</pre>          | Ν                             |  |
| },<br>"version": "1.0"<br>}               | k                             |  |
| <pre>sponse Code</pre>                    | k}                            |  |
| sponse Code                               | k}                            |  |

Empurre o certificado para o dispositivo.

<u>POST/trust-point/{trustPointId}</u> // trustPointId precisa ser copiado da consulta do número de série GET

{ "resposta": { "platformId": "ASR1001", "número de série": "SSI161908CX", "trustProfileName": "sdn-network-infra-iwan", "nome da entidade": "HUB2", "EntityType": "router", "certificateAuthorityId": "f0bd5040-3f04-4e44-94d8-de97b8829e8d", "attributeInfo": {}, "id": "c4c7d612-9752-4be5-88e5-e2b6f137ea13" }, "versão": "1,0" }

Isso empurrará o certificado para o dispositivo - desde que haja conectividade adequada.

| POST | /trust-point/{trustPoint(d)            | pkiTrustPointPush      |
|------|----------------------------------------|------------------------|
| GET  | /trust-point/{trustPointid}            | pkiTrustPointGet       |
| GET  | /trust-point/{trustPointid}/config     | pkiTrustPointConfigGet |
| GET  | /trust-point/{trustPointld}/downloaded | checkPKCS12Downloaded  |

[ BASE URL: https://10.78.106.45/abi/v1/abi-docs/bki-broker-service . API VERSION: 1.0 ]

| rameter V        | alue                                                | Description                                         | Parameter Type                         | Data Type                           |
|------------------|-----------------------------------------------------|-----------------------------------------------------|----------------------------------------|-------------------------------------|
| trustPointId 2   | b832bf6-9061-44bd-a773-fb5256e544fb                 | Trust-point ID                                      | path                                   | string                              |
| rror Status Code | s                                                   |                                                     |                                        |                                     |
| HTTP Status Code | Reason                                              |                                                     |                                        |                                     |
| 200              | The request was successful. The result is conta     | ined in the response body.                          |                                        |                                     |
| 201              | The POST/PUT request was fulfilled and a new        | resource has been created. Information about        | the resource is in the response boo    | ly.                                 |
| 202              | The request was accepted for processing, but ti     | he processing has not been completed.               |                                        |                                     |
| 204              | The request was successful, however no conter       | nt was returned.                                    |                                        |                                     |
| 206              | The GET request included a Range Header, an         | d the server responded with the partial content     | matching the range.                    |                                     |
| 400              | The client made a request that the server could     | not understand (for example, the request synt       | ax is incorrect).                      |                                     |
| 401              | The client's authentication credentials included    | with the request are missing or invalid.            |                                        |                                     |
| 403              | The server recognizes the authentication crede      | ntials, but the client is not authorized to perform | n this request.                        |                                     |
| 484              | The client made a request for a resource that d     | oes not exist.                                      |                                        |                                     |
| 500              | The server could not fulfill the request.           |                                                     |                                        |                                     |
| 501              | The server has not implemented the functionalit     | y required to fulfill the request.                  |                                        |                                     |
| 503              | The server is (temporarily) unavailable.            |                                                     |                                        |                                     |
| 504              | The server did not respond inside time restriction  | ns and timed-out.                                   |                                        |                                     |
| 489              | The target resource is in a conflicted state (for e | xample, an edit conflict where a resource is be     | ing edited by multiple users). Retryir | ng the request later might succeed. |
| 415              | The client sent a request body in a format that t   | he server does not support (for example, XML        | to a server that only accepts JSON)    |                                     |

#### Mensagem de êxito da resposta:

| Try it out! Hide Response                                                                                                    |  |
|----------------------------------------------------------------------------------------------------|--|
| Request URL                                                                                                    |  |
| https://10.78.106.45/api/v1/trust-point/2b832bf6-9061-44bd-a773-fb5256e544fb                                                                                                    |  |
| Response Body                                                                                                    |  |
| <pre>{     "response": {         "taskId":]"f10022bd-8f45-4597-8160-bcc07fd55898",         "url": "/api/v1/task/f10022bd-8f45-4597-8160-bcc07fd55898"     },         "version": "1.0" }</pre> |  |
| Response Code                                                                                                    |  |
| 202                                                                                                    |  |
| Response Headers                                                                                                    |  |

Verificar novamente no dispositivo:

Você vê que ambos os certificados agora estão colados:

```
HUB2#sh cry pki cert
Certificate
  Status: Available
  Certificate Serial Number (hex): 2AD39646370CACC7
  Certificate Usage: General Purpose
  Issuer:
    cn=sdn-network-infra-ca
  Subject:
    Name: HUB2
    cn=ASR1001 SSI161908CX sdn-network-infra-iwan
    hostname=HUB2
  Validity Date:
    start date: 10:00:07 UTC Mar 28 2017
    end
         date: 10:00:07 UTC Mar 28 2018
    renew date: 10:00:06 UTC Jan 14 2018
  Associated Trustpoints: sdn-network-infra-iwan
CA Certificate
  Status: Available
  Certificate Serial Number (hex): 5676260082D447A3
  Certificate Usage: Signature
  Issuer:
    cn=sdn-network-infra-ca
  Subject:
    cn=sdn-network-infra-ca
  Validity Date:
    start date: 09:20:26 UTC Mar 28 2017
    end date: 09:20:26 UTC Mar 27 2022
  Associated Trustpoints: sdn-network-infra-iwan
```

HUB2#

#### Às vezes, o APIC-EM tem o certificado, mas o dispositivo não. Como você pode resolver isso?

Há alguma tarefa em segundo plano através da qual você pode excluir certificado somente do APIC-EM. Às vezes, o cliente, por engano, exclui o certificado do dispositivo, mas no APIC-EM, ele ainda está lá. Clique em **EXCLUIR.** 

DELETE/trust-point/serial-number/{serialNumber} - Excluir.

| GET     | /trust-point/count                         | pitiTrustPointListGet         |
|---------|--------------------------------------------|-------------------------------|
| GET     | /trust-point/pkcs12/{trustPointid}//token} | pkiTrustPointPkcs12Download   |
| 08.55   | /trust-point/serial-number/(serialNumber)  | pkiTrustPointDeleteByDeviceSN |
| GET     | /trust-point/serial-number/(serialNumber)  | pN/TrustPointGetByDeviceSN    |
| Respo   | nse Class                                  |                               |
| Respo   | nde Class                                  |                               |
| PkiTrus | stPointResult {                            |                               |

#### Digite o número de série e clique em Try out!.

| Parameter        | Value                                        | Description                                                                                                    | Parameter Type                    | Data Type                           |
|------------------|----------------------------------------------|----------------------------------------------------------------------------------------------------|-----------------------------------|-------------------------------------|
| serialNumber     | \$\$1161908CX                                | Device serial-number                                                                                           | path                              | string                              |
| Error Status C   | odes                                         |                                                                                                    |                                   |                                     |
| HTTP Status Code | Reason                                       |                                                                                                    |                                   |                                     |
| 200              | The request was successful. The result is    | contained in the response body.                                                                                |                                   |                                     |
| 204              | The request was successful, however no       | content was returned.                                                                                          |                                   |                                     |
| 206              | The GET request included a Range Head        | er, and the server responded with the partial content ma                                                       | tching the range.                 |                                     |
| 400              | The client made a request that the server    | The client made a request that the server could not understand (for example, the request syntax is incorrect). |                                   |                                     |
| 401              | The client's authentication credentials incl | uded with the request are missing or invalid.                                                                  |                                   |                                     |
| 403              | The server recognizes the authentication     | credentials, but the client is not authorized to perform thi                                                   | is request.                       |                                     |
| 484              | The client made a request for a resource     | hat does not exist.                                                                                            |                                   |                                     |
| 500              | The server could not fulfill the request.    |                                                                                                    |                                   |                                     |
| 501              | The server has not implemented the funct     | ionality required to fulfill the request.                                                                      |                                   |                                     |
| 503              | The server is (temporarily) unavailable.     |                                                                                                    |                                   |                                     |
| 504              | The server did not respond inside time res   | trictions and timed-out.                                                                                       |                                   |                                     |
| 409              | The target resource is in a conflicted state | (for example, an edit conflict where a resource is being                                                       | edited by multiple users). Retryi | ng the request later might succeed. |
|                  | The client cent a request body is a format   | that the server does not sunnort (for example, XMI, to a                                                       | server that only accents ISON     | 1                                   |

| - Am                                                                                                    |                                                                                                    |
|----------------------------------------------------------------------------------------------------|----------------------------------------------------------------------------------------------------|
| <pre>{     "response": {         "taskId": "33ab0da8         "url": "/api/v1/tas     },     "version": "1.0" }</pre>                                                                                                    | -9bel-40b7-86c2-cf2e501ebbb5",<br>k/33ab0da8-9bel-40b7-86c2-cf2e501ebbb5"                                                                                                    |
| Response Code                                                                                                    |                                                                                                    |
| Response Headers                                                                                                    |                                                                                                    |
| <pre>{     "Pragma": "no-cache, r     "Content-Security-Poli     "X-Frame-Options": "S4     "Date": "Tue, 28 Mar 2     "Strict-Transport-Secu     "Content-Type": "appli     "Access-Control-Allow"     "Content-Control-Allow"     "Content-Content-Content-Conte</pre> | o-cache",<br>cy": "style-src 'self' 'unsafe-inline'; script-src 'self' 'unsafe-eval' 'unsafe-inline' 'nonce-f59e75bb-2a28-4fe8-a954<br>MEORIGIN, SAMEORIGIN",<br>017 10:15:23 GMT",<br>rity": "max-age=31536000; includeSubDomains, max-age=31536000; includeSubDomains",<br>cation/json;charset=UTF-8",<br>Origin": "https://10.78.106.45", |
| "Cathe-Control": "no-c<br>"Transfer-Encoding": '<br>"Access-Control-Allow-<br>}                                                                                                    | ache, no-store, no-cache, no-store",<br>chunked",<br>Credentials": "false"                                                                                                    |